# คำถามที่พบบ่อย

ข้อ 1

#### Q : กรณีต้องการขอรหัสเข้าใช้งานระบบ ต้องทำอย่างไร

A : สามารถยื่นคำร้องขอรหัสเข้าใช้งานระบบที่หน้าเว็บไซต์(ยังไม่ต้อง Login) โดยเลือกเมนู "User Request" กรอกรายละเอียดของผู้ขอรหัส ได้แก่ คำนำหน้าชื่อ, ชื่อ-นามสกุล, เลขที่บัตรประชาชน, เบอร์โทรศัพท์, Email, หน่วยตรวจ, GROUP USER จากนั้น Admin จะแจ้งรหัสกลับมาให้ภายหลัง หากไม่ได้รับรหัส ภายใน 1 สัปดาห์ กรุณาติดต่อ Admin NTIP ระดับสคร. หรือ สสจ. ในพื้นที่ของท่าน

| 希 หน้าหลัก                       |                                                                    | ตรวจสอบสถานะ |
|----------------------------------|--------------------------------------------------------------------|--------------|
| 💄 User Request                   | User Request                                                       |              |
| ┛ เอกสารวิธีใช้งาน               | คำนำหน้าชื่อ : ─-เลือก✓                                            |              |
| 🌜 ติดต่อเรา                      | ซื่อ :<br>นามสกุด :                                                |              |
|                                  | เลขที่บัตรประชาชน :                                                |              |
| สถิติการใช้งานเวปไซต์            | เบอร์โทรศัพท์ :                                                    |              |
| Vis. today 633<br>Visits 673 794 | Email :                                                            |              |
| Online 86                        | หน่วยตรวจ :เลือก 🗸                                                 |              |
|                                  | เลือก 🗸                                                            |              |
|                                  | M                                                                  |              |
|                                  | GROUP USER : ⊡TB CLINIC □LAB □DOT Watcher □Report ⊡วิเคราะห์ข้อมูล |              |
|                                  | นันทึก ช้อนกลับ                                                    |              |

ข้อ 2

Q : เมื่อขอรหัสเข้าใช้งานระบบ สามารถตรวจสอบสถานะของคำร้องขอได้อย่างไร

A : สามารถตรวจสอบได้โดยเข้าไปที่หน้า User Reqest เลือกปุ่ม "ตรวจสอบสถานะ″ จะปรากฏหน้าตรวจสอบสถานะ ให้ระบุหมายเลขบัตรประชาชนสำหรับใช้ในการตรวจสอบ

|              |                            |                          |          |                        |                                 |          |          |       | ตรวจ         | สอบสถา |
|--------------|----------------------------|--------------------------|----------|------------------------|---------------------------------|----------|----------|-------|--------------|--------|
| User Request |                            |                          |          |                        |                                 |          |          |       | 1            |        |
|              |                            |                          | คำนำหน้า | ชื่อ : —เลือ<br>ชื่อ : | n 🗸                             |          |          |       |              |        |
|              | ตรวจสอบสถานะ<br>รหัสบัตรปร | ร <b>ะชาชน</b> รหัสบัตรเ | ไระชาชน  |                        | ตรวจสอบส                        | 1ถานะ    |          |       |              | ×      |
|              | สำคับ ซื่อ                 | > บามสกุล                | Phone    | Email                  | รหัสบัตร<br>ประชาชน<br>ไม่พบช้ะ | หน่วยงาน | วันที่ขอ | สถานะ | ผู้ลงทะเบียน |        |
|              |                            |                          |          |                        |                                 |          |          |       |              |        |

# ข้อ 3

Q : กรณีที่ลืมรหัส หรือ Login แล้วขึ้นแจ้งว่า Authentication failed from AD

| $\leftrightarrow$ $\rightarrow$ C $$ https:/ | /tbcmthailand.ddc.moph.go.th/uiform/Login.a | spx                                            |                         |    | G | ୍ | ☆ .≑   |
|----------------------------------------------|---------------------------------------------|------------------------------------------------|-------------------------|----|---|---|--------|
| TBCM Thailand                                | Ξ                                           | tbcmthailand.ddc.m<br>Authentication failed fr | oph.go.th says<br>om AD |    |   |   | Log In |
| 希 หน้าหลัก                                   | _                                           |                                                |                         | ок |   |   |        |
| 🍐 User Request                               | -                                           |                                                | เขาสูระบเ               | J  |   |   |        |
| 🗐 เอกสารวิธีใช้งาน                           |                                             | User Name:<br>Password:                        | TB23760_01              |    |   |   |        |
| 📞 ติดต่อเรา                                  |                                             |                                                | เข้าสู่ระบบ             |    |   |   |        |
| สถิติการใช้งานเวปไซต์                        |                                             |                                                |                         |    |   |   |        |
| V6 today 1,299<br>Veits 65 944<br>Online 123 |                                             |                                                |                         |    |   |   |        |

A : กรุณาติดต่อ Admin NTIP ระดับสคร. หรือ สสจ. ในพื้นที่ของท่านเพื่อให้ Admin แจ้งรหัสกลับมาให้

Q : กรณีที่ขึ้นทะเบียนผู้ป่วยผิด

A : ให้ทำการขึ้นทะเบีย<sup>ุ</sup>้นผู้ป่วยใหม่อีกครั้งด้วย TBNO ใหม่ จากนั้นแจ้งทาง Admin ให้ทำการลบทะเบียนของผู้ป่วย ที่ขึ้นทะเบียนผิด

ข้อ 5

- Q : บันทึก "ข้อมูลผู้ป่วย″ ผิด จะแก้ไขได้อย่างไร
- A : สามารถแก้ไขใด้จากหน้าทะเบียนชั้นสูตร และทะเบียนวัณโรค ดังนี้
  - กรณีแก้ไขจากหน้าทะเบียนชันสูตร เลือก "แก้ไข" กดปุ่ม "แก้ไขข้อมูลผู้ป่วย" ระบบจะเปิดให้แก้ไขในส่วนของข้อมูลผู้ป่วยได้

| 希 หน้าหลัก               | + เพิ่มรายการขันสูตรรายใหม่                                                                                                    |
|--------------------------|----------------------------------------------------------------------------------------------------|
| 🛆 ทะเบียนขันสูตร 🗸 🗸     | (1) ແມະດູ່ການນີ້ ແມະດູ່ການນີ້                                                                                                    |
| (ทะเบียนขันสูตร          |                                                                                                    |
| รายการรอตรวจ             | <ul> <li>บัตรประชาชน</li> <li>ประชากร โทย(ไม่ระบุบัตรประชาชน)√</li> <li>ประชากร โทย(ไม่ระบุบัตรประชาชน)√</li> <li>ประชากร โทย(ไม่ระบุบัตรประชาชน)√</li> </ul> |
| 🕼 ทะเบียนวัณโรค 🗸 🗸      | ที่อยู่ 23 หนู่ 01                                                                                                    |
| (2) ผู้สัมผัส/กลุ่มเสียง | จังหวัด 27 สระแก้ว ∨ อำเภอ 02 คลองหาด ∨ ดำเภอ 03 ซันมะกรูด ∨<br>วันเกิด 01/01/2516 อายุ 45 ปิ0 เดือน                                                          |
|                          |                                                                                                    |

2) กรณีแก้ไขจากหน้าติดตามการรักษา เลือก ``แก้ไข″ ระบบจะแสดงข้อมูลทะเบียนผู้ป่วยให้แก้ไขข้อมูลได้

| 👗 ทะเบียนขันสูตร 🗸 🗸                        | ข้อมลลับ้วย                                                                                      |                                                                                                    |
|---------------------------------------------|--------------------------------------------------------------------------------------------------|----------------------------------------------------------------------------------------------------|
| 🕜 ทะเบียนวัณโรค 🗸<br>รอขึ้นทะเบียนวัณโรค    | ทดสอบ1 ทดสอบ1 ( 621086700001)                                                                    | <u>\</u>                                                                                                    |
| รอขึ้นทะเบียนวัณโรคที่อยา<br>สิตตามการรักษา | HN: 611086700001 รพัสทะเบียนวัฒนีรด: P224084<br>ประเภทการขึ้นทะเบียน: TB ( N - New )<br>จำแนก: P | รัญญาฏิปาย<br>18 Number <u>#21068700001</u> วามีการเปียนวัฒนิกก P224084                                         |
| กำกับการสินยา                               | ICD10: A151<br>วันที่ขึ้นทะเบียน: 01/07/2560 วันที่เป็นรักษา: 01/07/2560                         |                                                                                                    |
| <b>3</b> ัญ้สัมผัส/กลุ่มเสี่ยง              | ลักษณะประชากร: ไพย(ไม่ระบุบัตรประชาชน)<br>เวลานี้น้ำมาไรตรวมน                                    | โทร ยิ่งยิ่งรับรับรับรับรับรับรับรับรับรับรับรับรับร                                                            |
| 🆽 พะเปียน LTBI                              | เซลกแหลง คราสนะ -<br>เพศ:ชาย อาซู: 4510 9 เดือน                                                  | ປາມາທາກິດຫຼາກກົດ ບ້ານ 👻 "ກິດຢູ່ (25 vu)<br>"ຮັດຫາລັດ (27 ຄວາມກິດ) 💟 ເຮັດແລ້ວ (20 ຄອດຫາກສ 💟 "ທ້ານອ (30 ຫັນແລກູກສ |
| ≓เคสโอนย้าย 🗸                               | วันนัดปัจจุบัน                                                                                   |                                                                                                    |

## ข้อ 6

Q : ดอนเพิ่มข้อมูลผู้ป่วยทะเบียนชั้นสูตร เมื่อระบุ HN ระบบจะแจ้งเดือนว่า "HN นี้มีในระบบข้อมูลผู้ป่วยอยู่แล้ว″ ต้องทำอย่างไร

| HN ซ้ำ                                                                                      |
|---------------------------------------------------------------------------------------------|
| HN นี้มีในระบบุข้อมูลผู้ป่วยอยู่แล้ว<br>ชื่อ                                                |
| ระบบงรทาการพงขอมูลมาแสดงอดเนมตาการแก่เขเตงต่ดอง กามงรกระพบกับขอมูลเดม<br>ยืนยัน ลอง HN ใหม่ |

A : กรณีผู้ป่วยที่มีประวัติการมารับการรักษาอยู่แล้ว เมื่อกรอก HN ระบบจะแจ้งเดือนว่า "HN นี้มีในระบบข้อมูลผู้ป่วยอยู่แล้ว″ ให้กดปุ่ม "ยืนยัน″ เพื่อทำการดึงข้อมูลส่วนตัวมาแสดงให้อัตโนมัติทำให้ผู้ใช้งานไม่ต้องเสียเวลากรอกข้อมูลใหม่

Q : จะบันทึกผล Lab ย้อนหลัง แต่ระบบแจ้งว่า "LAB Numberซ้ำ″ ต้องทำอย่างไรจึงจะบันทึกผลต่อได้

A : การบันทึกผล Lab ย้อนหลังโดยอ้างอิงจากเลข Lab เดิม ให้ค้นหา Lab เดิมจากเมนู ``ทะเบียนวัณโรค″ แล้วเลือก ``แก้ไข″ จากนั้นเข้าไปเพิ่มข้อมูล Lab ที่ต้องการ

| ค้นเ                                                                                                    | งาทะเบีย                                           | าทะเบียนขันสูคร       |           |              |            |                        |                                |           |                                                                                                    |         | (2) ข้อมูลทะเบียนขันสูคร |              |            |                    |                  |         |                  | Lab Summa     |         |            |    |
|----------------------------------------------------------------------------------------------------|----------------------------------------------------|-----------------------|-----------|--------------|------------|------------------------|--------------------------------|-----------|----------------------------------------------------------------------------------------------------|---------|--------------------------|--------------|------------|--------------------|------------------|---------|------------------|---------------|---------|------------|----|
| HN LAB Number<br>ชื่อ-สฤข พลลยน3 น่านแสุก เมษาบัตรประชาชน<br>⊡วัณที่เว้น เขากวันที่ มีเราะที่ สามหลุการตรวจ — ศัภณฑ— |                                                    |                       |           |              |            |                        |                                |           | * สายหตุการหวรจ รีนิจฉัย 👻 * LAB Number 1231 * วันที่แก้บ (อา<br>รักษณะ MOLECULAR Xpert MTB/RiF CULTURE DST |         |                          |              |            |                    | 5/2561           |         |                  |               |         |            |    |
|                                                                                                    | ดังหา<br>พบลสา สิ่งหาเงิน 18 แล้ว "เขตั้งหาเงิน 18 |                       |           |              |            |                        |                                |           |                                                                                                    |         | AFB SMEAR LAB            | วันที่ตรว    | 01/05/2561 | สิ่งส่งตรวจ Sputum | -SPE1 🔽 อวัยวะ ป | DR-SPE1 | ~                |               |         |            |    |
|                                                                                                    |                                                    |                       |           |              |            |                        |                                | Lab       | Result                                                                                                    |         |                          | _            |            |                    | ครั้งที่ 1       |         |                  | ครั้งที่ 2    | un alem | ครั้งที่ 3 |    |
| ก่าดับ                                                                                                    |                                                    | €a - 1/               | ามสกุล กะ | LAB<br>imber | วับที่ตรวจ | ตาเหตุการ<br>ตาเหตุการ | Smaer                          | MOLECULAR | Xpert<br>MTB/RIF                                                                                            | CULTURE |                          |              | ก้ไข ลบ    |                    | Spot V 1+        | ผล      | Uszumu<br>V Spot | ынс г<br>V 1+ | va un   | ะแกทเสมทะ  | Ma |
| 1                                                                                                    | 106990                                             | 235 นาย ทคส<br>ทคสอบ3 | 803 1     | 459          | 30/05/2561 | TB F/U<br>เดือน 02     | Sc 1-9   Sc<br>1-9   <u>1+</u> | -         | -                                                                                                    | -       | 1                        | 611069900027 | 20         | 7                  | หมายเหตุ         |         |                  |               | Joper   |            |    |
| 2                                                                                                    | 106990                                             | 235 นาย ทดส<br>ทดสอบ3 | BU3 1     | 231          | 01/05/2561 | ົ່ວນີຈລັຍ              | 1± 1± 1±                       |           |                                                                                                    |         |                          | 611069900017 | <u>مر</u>  |                    |                  |         | บันทึกข้         | อมูล ข้อนกลับ |         |            |    |

ข้อ 8

Q : เหตุใดเมื่อลงผล Culture แล้ว แต่หน้าทะเบียนชันสูตรยังมีสถานะเป็น "รอดรวจ″ อยู่

| ចមន្តីពារភាពចំណើតរ                                                                              |                     |                                                |                                |                 | E Lab Summ                            |
|-------------------------------------------------------------------------------------------------|---------------------|------------------------------------------------|--------------------------------|-----------------|---------------------------------------|
| * สาเหตุการตรวจ                                                                                 | วินิจฉัย 🔹          | * LAB Num                                      | ber 1422                       | * วันที่เก็บ 0: | /04/2561                              |
| Smear MOLECULA                                                                                  | R Xpert MTB/RIF     | CULTURE DST                                    |                                |                 |                                       |
| <ul> <li>COLTORE LAB</li> <li>เลขที่สิ่งส่งตรว</li> <li>รับที่ส่</li> <li>* วันที่ส่</li> </ul> | 01/04/2561<br>12256 | รอผลดรวจ<br>สิ่งส่งตรวจ Sputum<br>12256 โรงพยา | า-SPE1 ▼ อวัยา<br>บาลโรคทรวงอก | ปะ ปอด-SPE1     | วจ 🛛 🖨 ใบตอบผล                        |
| Culture Number                                                                                  | 123                 |                                                |                                |                 | · · · · · · · · · · · · · · · · · · · |
| วันที่ตรวจ                                                                                      | 10/04/2561          | วันที่รายงาน                                   | 10/04/2561                     |                 |                                       |
| เทคนิคตรวจ                                                                                      | Solid               | • ผล                                           | Growth •                       | (Identifyเลือก  |                                       |
|                                                                                                 |                     |                                                |                                |                 |                                       |

A : การกรอกผลการตรวจจะต้องกรอกข้อมูลให้สมบูรณ์ หากช่อง Identify ไม่มีค่าจะทำให้มีสถานะเป็น "รอตรวจ" เมื่อใดที่กรอกข้อมูลครบสมบูรณ์แล้วสถานะจึงจะเปลี่ยนเป็น "ตรวจแล้ว"

ข้อ 9

Q : กรอกผลตรวจ molecular แล้ว แต่ไม่ระบุผล INH , RIF ทำไมสถานะการตรวจแลปของผู้ป่วยบางรายเป็น ``รอผลตรวจ″ บางรายเป็น ``บันทึกผล Lab เรียบร้อย″

A : ระบบจะดูผล SLD ประกอบด้วย หากไม่มีผล INH , RIF และ SLD สถานะจะยังเป็น ``รอผลตรวจ″ อยู่ ยกเว้นไม่มีผล INH , RIF แต่มีข้อมูล SLD ครบถ้วน สถานะจะเป็น ``บันทึกผล Lab เรียบร้อย″

| ข้อมูลทะเบียนชั้นสูตร |                |                                       |                 | Lab Summa               |
|-----------------------|----------------|---------------------------------------|-----------------|-------------------------|
| * สาเหตุการตรวจ TB I  | =/U เดือน 04 🔽 | * LAB Number 23452                    |                 | * วันที่เก็บ 01/04/2561 |
| Smear MOLECULAR       | Xpert MTB/RIF  | CULTURE DST                           |                 |                         |
| MOLECULAR LAB         |                |                                       |                 | 🖶 ใบส่งตรวจ 🛛 🖨 ใบตอบผล |
| * วันที่ส่ง 01        | /04/2561       | รอผลตรวจ<br>สิ่งส่งตรวจ Sputum-SPE1 🗸 | อวัยวะ ปอด-SPE1 | ~                       |
| *(1) ระบุหน่วยตรวจ    | 12256          | 12256 โรงพยาบาลโรคทรวงอก              | L               | ✓                       |
|                       | 24             |                                       |                 |                         |
| Notecular Number      | 134            | วับที่ออกผล 01/04/2561                |                 |                         |
| เทคนิคตรวจ Rea        | -time PCR 🗸    | ผล MTB detected                       | ุ(INHเลือก-     |                         |
|                       |                |                                       |                 |                         |
| วันที่ตรวจ SLD วว/ต   | เด/ปปปป        | วันที่ออกผล SLD วว/ดด/ปปปป            |                 |                         |
| Fluroquinoloneเสี     | อก 🗸           | AG/CPเลือก                            | $\sim$          |                         |
|                       |                | บันทึกข้อมูล ย้อนกลับ                 |                 |                         |
|                       |                |                                       |                 |                         |

Q : ไม่สามารถแก้ไข TB No. จากเมนูทะเบียนชั้นสูตรได้ ต้องทำอย่างไร

A : การแก้ไขเลข TB No.ไม่สามารถแก้จากหน้าทะเบียนชั้นสูตรได้ ให้แก้ไขจากเมนู ``ติดตามการรักษา″ หัวข้อ ``ข้อมูลผู้ป่วย″ ตามภาพด้านล่าง ส่วนหน้าทะเบียนชั้นสูตรเอาไว้เชื่อม TB No. ระหว่าง Lab กับ TB ว่าเป็น Lab ของ TB No. ไหน

| 希 หบ้าหลัก<br>🛆 ทะเบียนซันสูตร 🗸                                                                                                    | ข้อมูกผู้ป่วย         แกะ           TEST_01 TEST ( 601066100001)                                                                                                    | ่งจะมีตนวัณโรค                                                                                                    |
|----------------------------------------------------------------------------------------------------|----------------------------------------------------------------------------------------------------|----------------------------------------------------------------------------------------------------|
| (1) กะเบอนวันเรท<br>รอขึ้นทะเบียนวัณโรค<br>รอขึ้นทะเบียนวัณโรคลื่อยา<br>หิดดามการรักษา<br>กำกับการกิณยา<br>(กินั้นกระกิณยา)<br>(กินั้นกระกิณยา) | HNE 10678001 พิพีพระเป็นเว้นเว็กะ P24003<br>ประมาทการขึ้นกะเป็นน: TB ( N - New )<br>จำแนก: P<br>ICD10: A153<br>วันที่รับกะเป็นน: 01/05/2560 วันที่เริ่มรักษา: 01/05/2560<br>ศักรณะประชาชน: -<br>เลขที่มีควประชาชน: -<br>เพพ. ชาย อายู: 40ปี 1 เดียน | ชังธุยผู้ประ           3         10 กษาย         #81866100001         พัฒนาเป็นหรือได้การสาร         เป็นสารกร         ไห้และสารกร         เป็นสารกร         เป็นสารกร       < |
| 🌐 ทะเบียน LTBI                                                                                                    | วันนัดปัจจุบัน - <i>(ขาดนัด-วัน)</i>                                                                                                    |                                                                                                    |

ข้อ 11

Q : ไม่สามารถบันทึกข้อมูลการส่งตรวจแลป Molecular , Xpert MTB/RIF , Culture , DST ได้ เนื่องจากในช่อง ``ระบุหน่วยตรวจ″ ไม่มีชื่อหน่วยตรวจให้เลือก

A : หากหน่วยตรวจปลายทางเป็นหน่วยตรวจ Molecular , Xpert MTB/RIF , Culture , DST แต่ยังไม่ปรากฏในหน่วยตรวจ ให้แจ้งผู้ดูแลระบบเพื่อเพิ่มหน่วยตรวจแต่ละประเภท

ข้อ 12

Q : หากต้องการทราบว่ามีเคสใดบ้างที่ส่งไปตรวจนอกหน่วย และหน่วยงานปลายทางได้บันทึกผลแล้วหรือยัง สามารถดูได้จากเมนูไหน

A : ้ดูได้จากเม<sup>็</sup>นู "รายการรอตรวจ″ ซึ่งจะแสดงข้อมูลผู้ป่วยที่ส่ง Lab ไปตรวจนอกหน่วย และมีสถานะบอกชัดเจนว่าหน่วยงานปลายทางบันทึกผลแล้วหรือไม่

ข้อ 13

Q : ผู้ป่วยที่ผล Lab เป็น Neg จะสามารถขึ้นทะเบียนได้อย่างไร

A : เข้าไปที่เมนู ``รอขึ้นทะเบียนวัณโรค″ ใส่เงื่อนไขการคันหาข้อมูลโดยเลือกที่ช่อง ``Neg″ ระบบจะแสดงรายชื่อผู้ป่วยที่มีผลการตรวจเป็น Neg ขึ้นมา เลือกปุ่ม ``ขึ้นทะเบียน″ เพื่อดำเนินการบันทึกทะเบียนวัณโรค

| ค้น   | ่นหารายชื่อรอขึ้นทะเบียนวัณโรค   TB03 Register Queue Search<br>———————————————————————————————————— |                |               |            |                                 |                  |           |               |           |     |             |                |               |
|-------|----------------------------------------------------------------------------------------------------|----------------|---------------|------------|---------------------------------|------------------|-----------|---------------|-----------|-----|-------------|----------------|---------------|
|       | ี่ชี่อ-สกุล ทดสอบ_A1 ทดสอบ_A1                                                                       |                |               |            |                                 |                  |           |               |           |     |             |                |               |
|       | 1                                                                                                   | LAB No.        |               |            | <b>วันที่ตรวจ</b> ตั้งแต่วันที่ |                  |           |               | ถึงวันที่ |     |             |                |               |
|       | ศัมหา                                                                                               |                |               |            |                                 |                  |           |               |           |     |             |                |               |
|       | ม่ขึ้นทะเบียน                                                                                       |                |               |            |                                 |                  |           |               |           |     |             | สรวจสอบป       | ระวัติผู้ป่วย |
|       |                                                                                                    |                |               |            |                                 |                  |           | Lab Result    |           |     |             |                |               |
| ล้าด้ | ับ HN                                                                                               | ชื่อ - นามสกุล | Lab No.       | วันที่ตรวจ | สาเหตุการตรวจ                   | Smear            | MOLECULAR | Xpert MTB/RIF | CULTURE   | DST | ขึ้นทะเบียน | ไม่ขึ้นทะเบียน | Refer out     |
| 1     | 1069906256101                                                                                       | ทดสอบ_A1       | 1069906256101 | 01/06/2561 | ວີນີຈລັຍ                        | Neg   <u>N/A</u> |           | -             | -         | -   | ขึ้นทะเบียน | ไม่ขึ้นทะเบียน | Refer out     |
|       |                                                                                                    | ทดสอบ_A1       |               |            |                                 | Neg              |           |               |           |     |             |                |               |

ข้อ 14

Q : การ refer ผู้ป่วยไปให้หน่วยงานอื่นรักษา ทำได้อย่างไร

A : เข้าไปที่เมนู ้``รอขึ้นทะเบียนวัณโรค″ ค้นหาผู้ป่วยที่ต้องการส่งออก เลือกปุ่ม ``Refer Out″ จากนั้นจะปรากฎหน้าจอสำหรับให้ระบุชื่อหน่วยงานปลายทาง

| ค้    | ันหา                            | ารายชื่อรอขึ้นทะเป                                                 | ยนวัณโรค   TB03 | Register Q | ueue Search |                          |           |             |               |         |             |                |                |           |
|-------|---------------------------------|--------------------------------------------------------------------|-----------------|------------|-------------|--------------------------|-----------|-------------|---------------|---------|-------------|----------------|----------------|-----------|
|       |                                 | Neg                                                                | HN              |            |             | ]                        | ชื่อ-สกุล | ชื่อ        |               | นามสกุล |             |                |                |           |
|       |                                 |                                                                    | LAB No.         |            |             | วันที่ตรวจ ตั้งแต่วันที่ |           |             | ถึงวันที่     |         |             |                |                |           |
| ลับหา |                                 |                                                                    |                 |            |             |                          |           |             |               |         |             |                |                |           |
|       | ะไม่ขึ้นพะเงียน                 |                                                                    |                 |            |             |                          |           |             |               |         |             |                |                |           |
|       |                                 |                                                                    |                 |            |             |                          |           |             | Lab Result    |         |             |                |                |           |
| đ     | าดับ                            | HN                                                                 | ชื่อ - นามสกุล  | Lab No.    | วันที่ครวจ  | สาเหตุการตรวจ            | Smear     | MOLECULAR   | Xpert MTB/RIF | CULTURE | DST         | ขึ้นทะเบียน    | ไม่ขึ้นทะเบียน | Refer out |
|       | 1                               | 611225600006                                                       | ทดสอบ6 ทดสอบ6   | 2190       | 02/02/2561  | ີ วินิจฉัย (Refer        | 1± 1± 1±  | MTB Complex |               |         |             | สืบทระเบียน    | ไม่ขึ้นทะเบียน |           |
|       |                                 |                                                                    |                 |            |             | in)                      |           |             |               |         |             |                |                |           |
|       | 2                               | 2 611086700003 TEST1 Refer 112 01/10/2561 วินิจฉัย <u>1± 1± 1±</u> |                 |            |             |                          |           |             |               |         | ขึ้นทรเบียน | ไม่ขึ้นทะเบียน | Refer out      |           |
|       | อียนอยัง 1 (ทั้งหมด : 2 รายการ) |                                                                    |                 |            |             |                          |           |             |               |         |             |                |                |           |

- Q : สามารถ Refer ผู้ป่วยไปรักษาต่างประเทศได้หรือไม่
- A : สามารถทำได้โดยเลือกปุ่ม "refer out" ระบุ "ส่งต่อต่างประเทศ" พร้อมทั้งระบุประเทศปลายทางและหมายเหตุ

| Refer out     |         |                        |                               |            |                            |           |           |           |         |              |                | by Out        |
|---------------|---------|------------------------|-------------------------------|------------|----------------------------|-----------|-----------|-----------|---------|--------------|----------------|---------------|
|               | 🗹 तंब   | ก่อต่างประเท<br>หมายเง | ศ กัมพูชา<br>หตุ ผู้ป่วยเดินเ | ทางไปทำงาง | มยังประเทศกัม <sup>.</sup> | พูชา      |           |           |         |              |                |               |
|               |         |                        |                               |            | บันทึกข้อมูล               |           | ย้อนกลับ  |           |         |              |                |               |
| กะเบียนวัฒโรค |         |                        |                               |            |                            |           | - HUM     |           |         |              |                |               |
|               | ⊡ไม่ขึ้ | นทะเบียน               |                               |            |                            |           |           |           |         | 1            |                | ແປກະທີ່ຜູ້ນໍວ |
|               |         |                        |                               |            |                            | สาเหตุการ |           | Lab R     | esult   |              | -              |               |
|               | ลำดับ   |                        | ชื่อ - นามสกุล                | Lab No.    | วันที่ตรวจ                 |           |           | MOLECULAR | CULTURE | ขึ้นทะเบียน  | ไม่ขึ้นทะเป็อบ | Refer out     |
|               | 1       | 4722763                | วรวุฒิ กอ                     | 59009675   | 13/03/2560                 | วินิจฉัย  | Neg   Neg |           |         | ขึ้นหละเบียน | ไม่ขึ้มทะเบียน | Refer out     |
| ส/กลุ่มเสียง  |         |                        | พุทธิ                         |            |                            |           | 1±        |           |         |              |                | ~             |
|               | 2       | 4722763                | วรวุฒิ กอ<br>พุทธิ            | 59009697   | 16/03/2560                 | วินิจฉัย  | 1± - -    |           |         | ขึ้นทะเบียน  | ไม่ขึ้มทะเบียน | Refer out     |

ข้อ 16

Q : refer lab ไปผิด รพ. รพ.ตันทางต้องแก้ไขอย่างไร

A : หาก รพ.ปลายทางยังไม่กดรับเคส รพ.ต้นทางสามารถยกเลิกการ refer ได้ โดยเข้าไปที่เมนู "เคสโอนย้าย″ เลือกเมนู "Refer out List″ กดปุ่ม "ยกเลิก″ กรณีที่ปลายทางกดรับเคสแล้วให้แจ้งทีมผู้ดูแลระบบ

|       |                |         |            |               |                     |           | Lab Result    |         |     |        |                   |              |       | วัน<br>ส่งจ        |       |
|-------|----------------|---------|------------|---------------|---------------------|-----------|---------------|---------|-----|--------|-------------------|--------------|-------|--------------------|-------|
| ลำดับ | ชื่อ - นามสกุล | Lab No. | วันที่ตรวจ | สาเหตุการตรวจ | Smear               | MOLECULAR | Xpert MTB/RIF | CULTURE | DST | TB No. | รพ.บลาย<br>ทาง    | วันที่ส่งต่อ | สถานะ | ท ดาเนน<br>รับ การ | Print |
| 1     | นาย เอเอ ทดสอบ | 13      | 01/11/2561 | วินิจฉัย      | <u>1+   1+   1+</u> | -         | -             | -       | -   |        | โรง               | 23/11/2561   | Refer | ยกเลิก             | €     |
|       |                |         |            |               |                     |           |               |         |     |        | พยาบาล<br>ตาพระยา | I            | Out   |                    |       |

ข้อ 17

Q : กรณีหน่วยงานอื่น Refer ผู้ป่วยทางระบบออนไลน์มาให้หลังจากที่หน่วยงานคีย์ Lab ใหม่และขึ้นทะเบียนผู้ป่วยไปแล้ว จะต้องทำอย่างไรกับเคสที่ refer มาทีหลังนี้

- A : สามารถทำไ้ด้ 2 วิธี คือ
  - ไม่ขึ้นทะเบียนผู้ป่วยที่รับ Refer โดยให้เข้าไปที่เมนู "Refer in List" เพื่อกดรับเคสก่อน จากนั้นเลือกปุ่ม "ไม่ขึ้นทะเบียน"

| ค้นเ  | าข้อมูลการส่งต่อ(Refer I | n)ทะเบียน <sup>เ</sup> | ชันสูตร    |                     |              |           |              |           |       |            |            |      |               |                |   |
|-------|--------------------------|------------------------|------------|---------------------|--------------|-----------|--------------|-----------|-------|------------|------------|------|---------------|----------------|---|
|       |                          |                        |            | ชื่อ-สกุล           | เอเอ         |           | นามสกุล      |           |       |            |            |      |               |                |   |
|       |                          |                        |            | เลขบัตรประชาชน      |              |           |              |           |       |            |            |      |               |                |   |
|       |                          |                        |            |                     |              |           |              |           |       |            |            |      |               |                |   |
|       |                          |                        |            |                     |              |           |              |           |       |            |            |      |               |                |   |
|       |                          | เลขที่บัตร             |            |                     | Li           | ab Result |              |           |       |            |            | หมาย |               |                |   |
| ลำดัเ | ชื่อ - นามสกุล           | DST                    | TB No.     | รพ.ดับทาง           | วันที่ส่งต่อ | เหตุ สถา  | นะ วันที่รับ | ดำเนินการ | Print |            |            |      |               |                |   |
| 1     | นาย เอเอ ทดสอบ           |                        | 01/11/2561 | <u>1+   1+   1+</u> | -            | -         | 1.1          | -         |       | โรงพยาบาล  | 23/11/2561 | Ref  | er 23/11/2561 | ไม่ขึ้นทะเบียน | ₽ |
|       |                          |                        |            |                     |              |           |              |           |       | อรัญประเทศ |            | Ir   | 1             |                |   |

เชื่อม Lab กับ TB03 โดยกดรับ Lab Refer ก่อน แล้วแจ้งให้ทีมผู้ดูแลระบบเชื่อม Lab กับ TB03 ที่ได้บันทึกไปก่อนหน้าแล้ว

ข้อ 18

- Q : หากไม่ต้องการขึ้นทะเบียนผู้ป่วย ต้องทำอย่างไรรายชื่อจึงจะไม่ค้างที่หน้ารอขึ้นทะเบียน
- A : สามารถทำได้ 2 กรณี ดังนี้
  - 1) กรณีเคสรับrefer ให้เข้าไปที่เมนู "Refer in List" เพื่อกดรับเคสก่อน จากนั้นเลือกปุ่ม "ไม่ขึ้นทะเบียน"

| ค้นเ  | หาข้อมูลการส่งต่อ(Refer I | n)ทะเบียนข่ | ชันสูตร    |                |           |               |         |     |        |                         |              |            |             |                |       |
|-------|---------------------------|-------------|------------|----------------|-----------|---------------|---------|-----|--------|-------------------------|--------------|------------|-------------|----------------|-------|
|       |                           |             |            | ชื่อ-สกุล      | เอเอ      |               | นามสกุล |     |        |                         |              |            |             |                |       |
|       |                           |             |            | เลขบัตรประชาชน |           |               |         |     |        |                         |              |            |             |                |       |
|       |                           |             |            |                |           |               | ×       |     |        |                         |              |            |             |                |       |
|       |                           | เลขที่บัตร  |            |                | La        | ab Result     |         |     |        |                         |              | หมาย       |             |                |       |
| ลำดัง | เ ชื่อ - นามสกุล          | ประชาชน     | วันที่ตรวจ | Smear          | MOLECULAR | Xpert MTB/RIF | CULTURE | DST | TB No. | รพ.ดันทาง               | วันที่ส่งต่อ | เหตุ สถาน  | ะ วันที่รับ | ดำเนินการ      | Print |
| 1     | นาย เอเอ ทดสอบ            |             | 01/11/2561 | 1± 1± 1±       | -         | -             | -       | -   |        | โรงพยาบาล<br>อรัญประเทศ | 23/11/2561   | Refe<br>In | 23/11/2561  | ไม่ขึ้นทะเบียน | ₽     |

 กรณีที่หน่วยงานบันทึกข้อมูลชันสูตรเอง ให้เข้าไปที่เมนู "รอขึ้นทะเบียนวันโรค" เลือกปุ่ม "ไม่ขึ้นทะเบียน" พร้อมทั้งระบุวันที่ และสาเหตุที่ไม่ขึ้นทะเบียน

| ſ | ค้นห  | ารายชื่อรอขึ้นทะเบื | ไยนวัณโรค   TB03 | Register Qu | eue Search |               |              |               |               |           |     |             |                |               |  |
|---|-------|---------------------|------------------|-------------|------------|---------------|--------------|---------------|---------------|-----------|-----|-------------|----------------|---------------|--|
|   |       | □Neg                | HN               |             |            | ]             | ชื่อ-สกุล    | ทดสอบ1        |               | นามสกุล   |     |             |                |               |  |
| l |       |                     | LAB No.          |             |            | ]             | วันที่ตรวจ   | ตั้งแต่วับที่ |               | ถึงวันที่ |     |             |                |               |  |
| l |       | ค้นหา               |                  |             |            |               |              |               |               |           |     |             |                |               |  |
| ŀ |       |                     |                  |             |            |               |              |               |               |           |     |             |                |               |  |
|   | սե    | มขึ้นทะเบียน        |                  |             |            |               |              |               |               |           |     |             | #53948UU       | ทะวัติผู้ป่วย |  |
|   |       |                     |                  |             |            |               |              |               | Lab Result    |           |     |             |                |               |  |
|   | ลำดับ | HN                  | ชื่อ - นามสกุล   | Lab No.     | วันที่ตรวจ | สาเหตุการตรวจ | Smear        | MOLECULAR     | Xpert MTB/RIF | CULTURE   | DST | ขึ้นทะเบียน | ไม่ขึ้นทะเบียน | Refer out     |  |
|   | 1     | 611086700001        | ทดสอบ1 ทดสอบ1    | L123        | 01/07/2560 | วินิจฉัย      | 1±   1±   1± | MTB Complex   | -             | รอผลตรวจ  | -   | ขึ้นทะเบียน | ไม่ขึ้นทะเบียน | Refer out     |  |

ข้อ 19

Q : ผู้ป่วยที่บันทึกแลปเองเมื่อเลือก "ไม่ขึ้นทะเบียน" ไปแล้ว หากต้องการนำมาขึ้นทะเบียนอีกสามารถทำได้หรือไม่ A : สามารถทำได้ โดยเข้าไปที่หน้ารอขึ้นทะเบียน เลือกเงื่อนไข "ไม่ขึ้นทะเบียน" ที่อยู่ส่วนหัวดาราง ระบบจะแสดงรายชื่อผู้ที่ไม่ขึ้นทะเบียน เลือกปุ่ม "ไม่ขึ้นทะเบียน" จากนั้นระบบจะแสดงหน้าจอไม่ขึ้นทะเบียน เลือกปุ่ม "ต้องการขึ้นทะเบียน" รายชื่อนั้นจะกลับคืนมาสู่ตารางแสดงรายชื่อผู้ป่วยรอขึ้นทะเบียนอีกครั้ง

|            | □Neg          | HN             |        |                   |           | ชื่อ-    | สกุล ชื่อ      |            | นาม     | มสกุล  |                    |                |               |
|------------|---------------|----------------|--------|-------------------|-----------|----------|----------------|------------|---------|--------|--------------------|----------------|---------------|
|            | LA            | B No.          |        |                   |           | วันที่ต  | รวจ ตั้งแต่วัง | เที        | ถึงว่   | วันที่ |                    |                |               |
|            |               |                |        |                   |           |          | ค้นหา          |            |         |        |                    |                |               |
| <b>√</b> 1 | ม่ขึ้นทะเบียน | )              |        |                   |           |          |                |            |         |        |                    | บบอลอราค       | ระวัติผู้ป่วย |
|            |               |                |        |                   |           |          | L              | ab Result  |         |        |                    |                |               |
|            |               | ชื่อ - นาม     | Lab    |                   | สาเหตุการ |          |                | Xpert      |         |        |                    |                |               |
| ดับ        | HN            | នាភ្លុត        | No.    | วันที่ตรวจ        | ตรวจ      | Smear    | MOLECULAR      | MTB/RIF    | CULTURE | DST    | ขึ้นทะเบียน        | ไม่ขึ้นทะเปียน | Refer o       |
| L.         | 61122650000   | 3 ทดสอบ3       | 522    | 05/01/2561        | วินิจฉัย  | 1± 1±    | รอผลตรวจ       | -          | -       | -      | ขึ้นทะเบียน 🌔      | ไม่ขึ้นทะเบียน | Refer ou      |
|            |               | ทดสอบ3         |        |                   |           | -        |                |            |         |        |                    |                |               |
|            |               |                |        |                   | ย้อนกลับ  | ป 1 ถัดไ | ป (ทั้งหมด     | า : 1 รายก | าร)     |        |                    | /              |               |
|            |               | ไม่ขึ้นทะเบียน |        |                   |           |          |                |            |         |        |                    | •              |               |
|            |               |                |        |                   |           |          |                |            |         | (      | ต้องการขึ้นทะเบียน | D              |               |
|            |               |                |        | วันที่            |           |          |                |            |         |        |                    |                |               |
|            |               |                | สาเหตุ | ที่ไม่ขึ้นทะเบียน | MOND      |          |                |            |         |        |                    |                |               |
|            |               |                |        |                   |           |          |                |            |         |        |                    |                |               |

ข้อ 20

Q : ผู้ป่วยที่รับRefer และเลือก``ไม่ขึ้นทะเบียน″ ไปแล้ว ภายหลังต้องการนำมาขึ้นทะเบียนอีกสามารถทำได้หรือไม่

A : สามารถทำได้โดยเข้าไปที่หน้า ``ค้นหาข้อมูลการส่งต่อ(Refer In)ทะเบียนชั้นสูตร″ กดที่ปุ่ม ``ไม่ขึ้นทะเบียน″ ในผู้ป่วยรายนั้น ปุ่มไม่ขึ้นทะเบียนจะเปลี่ยนเป็น ``ยกเลิก(ไม่ขึ้นทะเบียน)″ เมื่อกดปุ่มยกเลิก(ไม่ขึ้นทะเบียน) จะกลายเป็นปุ่ม ``รับเคส/ไม่รับ″ สามารถกดรับเคสใหม่ได้

| ค้    | นหาข้อมูลการส่งต่อ | (Refer Ir           | า)ทะเบียนชัน | สูตร          |           |                  |            |        |        |                          |                           |                |       |            |                                                   |       |
|-------|--------------------|---------------------|--------------|---------------|-----------|------------------|------------|--------|--------|--------------------------|---------------------------|----------------|-------|------------|---------------------------------------------------|-------|
|       |                    |                     |              | ชื่อ-สกุล     | เอเอ      |                  | นามย       | វក្ខត  |        |                          |                           |                |       |            |                                                   |       |
|       |                    |                     | u            | ลขบัตรประชาชน |           |                  |            |        |        |                          |                           |                |       |            |                                                   |       |
|       |                    |                     |              |               |           |                  | ค้นหา      |        |        |                          |                           |                |       |            |                                                   |       |
|       |                    |                     |              |               |           | ่⊡ทุกเค          | ส⊟รับแล้ว⊡ | ∃รอรับ |        |                          |                           |                |       |            |                                                   |       |
|       |                    |                     |              |               | Lat       |                  |            |        |        |                          |                           |                |       |            |                                                   |       |
| สำคับ | ชื่อ - นามสกุล     | เลขทีบตร<br>ประชาชน | วันที่ตรวจ   | Smear         | MOLECULAR | Xpert<br>MTB/RIF | CULTURE    | DST    | TB No. | รพ.ตันทาง                | วันที่ส่งต่อ              | หมาย<br>เหตุ   | สถานะ | วันที่รับ  | ด้ำเนินการ                                        | Print |
| 1     | นาย เอเอ ทดสอบ     |                     | 01/11/2561   | 1±   1±   1±  | -         | -                | -          | -      |        | โรงพยาบาล<br>อรัอมไรชามส | 23/11/2561                |                | Refer | 27/11/2561 | ไม่ขึ้นทะเบียน                                    | ₽     |
|       |                    |                     |              |               |           |                  |            |        |        | อรเย็กระเพษ              |                           |                | in    |            |                                                   |       |
|       |                    |                     |              |               |           |                  |            |        |        | วันที่วับ<br>27/11/256   | ด้ำเมิน<br>ยกเลิก(ไม่ขั้ม | การ<br>าะเตียน | Pri   |            | วัน<br>ที่ดำเบิน<br>วับ การ<br>- วับเทศ<br>ไม่รับ | Print |

- Q : การส่งผู้ป่วยไปรักษาต่อที่อื่น(Transfer) ต้องทำอย่างไร
- A : เข้าไปที่เมนู ``ดิดตามการรักษา`'' สรุปสถ<sup>้</sup>านะการรักษาเป็น Transfer Out และระบุ รพ.ปลายทางที่รับรักษาต่อ

| ข้อมูลผู้ป่วย <u>แกะ</u>                                                                            | สถานะการรักษา สถานะการรักษา PMDT                                       |
|----------------------------------------------------------------------------------------------------|------------------------------------------------------------------------|
| ทดสอบ1 ทดสอบ1 ( <u>621225600001</u> )                                                               | สรุปผลการรักษาเมื่อสิ้นสุดระยะเข้มข้น                                  |
| HN: 611225600001 รพัสทะเบียบวัณโรก: P224086<br>ประเภทการขึ้นทะเบียน: TB ( N - New )                 | +วันที่ [ว2/คค/ปปปป_ ผล <mark>เลือก ∨</mark><br>หมายเหตุ               |
| จาแบก: EP สอมภาเหลือง<br>ICD10: A154<br>วันที่เริ่มระเบียน: 01/01/2561 วันที่เริ่มรักษา: 01/01/2561 | เลการรักษาเมื่อสิ้นสุดการรักษา                                         |
| ลักษณะประชากร: ไทย(ไม่ระบุบัตรประชาชน)<br>เลขที่บัตรประชาชน: -                                      | 🖤 *วันที่ [01/04/2561 ผล Transfer Out 💌<br>โอนไป ชโนประเทศ (ด่างประเทศ |
| เพศ: หญิง อายุ: 450 9 เสียน<br>วันนัดปัจจุบัน 31/01/2561 <i>(ขาดนัด294วัน)</i>                      | รพ.ที่ส่งค่อ 12 บบทบุรี 🛩 12256 โรงพยาบาลโรคหรวงอก 🛩<br>หมายเหตุ       |
|                                                                                                    | Colorandodu                                                            |

ข้อ 22

- Q : หากต้องการลบทะเบียนผู้ป่วยวัณโรค สามารถลบได้หรือไม่
- A : ผู้ใช้งานระบบไม่สามารถล<sup>ิ</sup>บข้อมูลทะเบียนวัณโรคเองได้ หากต้องการลบให้แจ้งทีมผู้ดูแลระบบ

#### ข้อ 23

Q : มีข้อมูล Lab แล้วแต่ไม่แสดงในหน้าติดตามการรักษา เมื่อคีย์ใหม่ระบบก็แจ้งว่าซ้ำซ้อน ต้องแก้ไขอย่างไร

A : ให้ทำการเชื่อมข้อมูลแลปกับทะเบียนวัณโรค โดยเข้าไปแก้ไขข้อมูลที่หน้าทะเบียนชั้นสูตร เลือก TB No.ให้ถูก แล้วกดบันทึกข้อมูลอีกครั้ง จะปรากฏ Lab ดังกล่าวที่หน้าติดตามการรักษา

| 👗 ทะเบียนชั่นสูดร 🗸 🗸                    | (1) ข้อมูลผู้ป่วย ผิดหรู้ป่วย                                                                                                    |
|------------------------------------------|----------------------------------------------------------------------------------------------------|
| ทะเบียนชันสูตร<br>รายการรอตรวจ           | *(1) HN 611086700001 →*(TB No. 621086700001 )(2) ชื่อ-สกุล นาย ∨ ทดสอบ1 ทดสอบ1<br>บัตร ประชากร ไทย(ไม่ระบุบัตรประชาชา ประเทศ 0=ไทย ∨ ผลู้ต้องขังเรือนจำ |
| 🕼 ทะเบียนวัณโรค 🗸                        | ประชาชน<br>ที่อยู่ [23 หมู่ 01                                                                                                    |
| 3 ชี ชี ชี ชี ชี ชี ชี ชี ชี ชี ชี ชี ชี | จังหวัด 27 สระแก้ว 🖂 อำเภอ 0.2 คลองหาด 🗹 คำบล 0.3 ซับมะกรูด 🖂<br>วันเกิด [01/01/2516 อาย 45 ปีไป ได้ลน                                                  |
| 🌐 ทะเบียน LTBI                           |                                                                                                    |

#### ข้อ 24

#### Q : การขึ้นทะเบียนผู้ป่วยรายเก่า ต้องทำอย่างไร

A : ขึ้นทะเบียนผู้ป่วย<sup>ิ</sup>เก่า(สรุปผลการรักษาครั้งแรกเรียบร้อยแล้ว) ให้ขึ้นทะเบียนจากหน้าตรวจสอบประวัติผู้ป่วย โดย click ที่ปุ่ม ``ขึ้นทะเบียน″ ใน list ที่แสดง ไม่ใช่จากปุ่มขึ้นทะเบียนผู้ป่วยไม่มีประวัติ

| 5                         | HN                |                    |           | 7       |         | ชื่อ-สกุล  | ชื่อ          |             | นามสกุ          | ล                         |            |
|---------------------------|-------------------|--------------------|-----------|---------|---------|------------|---------------|-------------|-----------------|---------------------------|------------|
|                           | LAB No.           |                    |           | 1       |         | วันที่ตรวจ | ตั้งแต่วันที่ |             | ถึงวันที่       |                           |            |
|                           |                   |                    |           |         |         | ค้น        | หา            |             |                 |                           |            |
|                           |                   |                    |           |         |         |            |               |             |                 |                           |            |
| <del>เ</del> อบประวัติผู้ | ປ່ວຍ              |                    |           |         |         |            |               |             |                 | ж                         | ครวงสอบประ |
|                           | เฉขาัดระไระขวาย   | เ/เอทซี่พวสปอร์ล(เ | ารณีต่างช | າຄາ     |         |            | รนัสทะเบีย    | นวัณโรค 📷   | สพะเพียงกัดประ  |                           |            |
|                           | ชื่อ - นามส       | กูล                | 13647140  |         |         |            | 711110100     | วันเกิด     | anatoou matan   | _                         |            |
|                           |                   | . Wile ou de       |           | ตรวจส   | อบ ยกเ  | เลิก       |               |             |                 |                           |            |
|                           | นทะเบยน<br>/      | ผู่บวยเกา          |           |         |         |            |               |             | ขึ้นทะเบียนผู้ป | วยไม่ เขมีประวัติการรักษา |            |
| 1.9811.20                 |                   |                    |           |         | TB/MDR- |            |               | รหัสทะเบียน |                 |                           |            |
| 138112                    |                   |                    |           |         |         | 60010      |               | วัณโรค      | ผลการรักษา      | ผลการรักษาPMDT            |            |
| 13814 2                   | เลขที่บัดรประชาชน | ชื่อ - นามสกุล     | เทศ       | วันเกิด | 18      |            | เขาบาล        |             |                 |                           |            |

Q : หาก Transfer Out ผู้ป่วยไปผิดโรงพยาบาล จะสามารถแก้ไขได้อย่างไร

 A : เบื้องดันให้ตรวจสอบก่อนว่าหน่วยงานปลายทางรับโอนแล้วหรือไม่ โดยตรวจสอบได้จากเมนู "Transfer Out List" หากปลายทางยังไม่ได้รับโอน หน่วยงานต้นทางสามารถยกเลิกการโอนได้กดเลือกที่ปุ่ม "ลบ" สถานะจะกลับคืนเป็นกำลังรักษา สามารถเลือก Transfer Out ไปให้หน่วยงานที่ถูกต้องใหม่ได้ แต่หากว่าหน่วยงานปลายทางรับเคสแล้วต้องแจ้งให้ผู้ดูแลระบบเป็นผู้ลบ

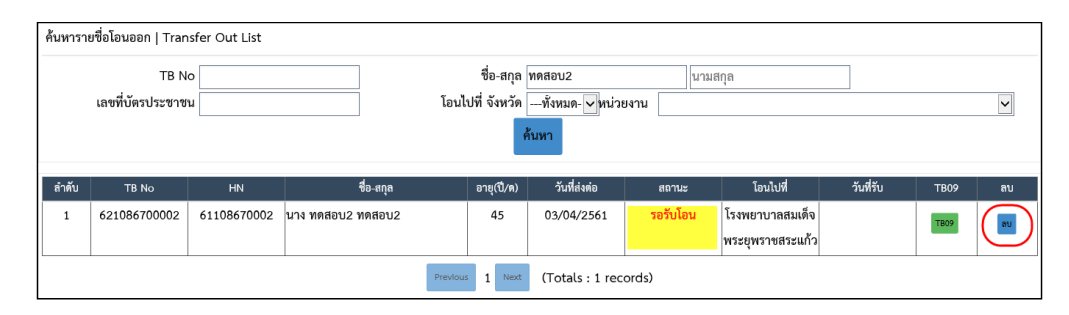

ข้อ 26

Q : การส่งผู้ป่วยไปรักษาต่อที่หน่วยงานอื่น(Transfer) หน่วยงานต้นทางสามารถดูผลการรักษาได้หรือไม่ A : หน่วยงานต้นทางและปลายทางจะสามารถดูข้อมูลและผลการติดตามรักษาของผู้ป่วยได้

แต่การแก้ไขข้อมูลจะแก้ได้เฉพาะผลงานของหน่วยงานตนเองเท่านั้น ข้อมูลการรักษาที่หน่วยงานอื่นบันทึกจะไม่มีปุ่มให้แก้ไข/ลบ

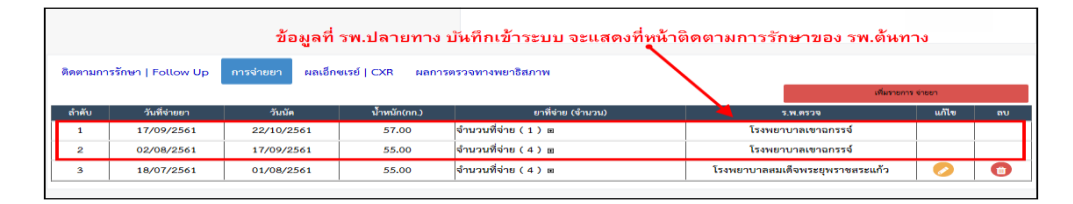

ข้อ 27

Q : กรณีสรุปผลการรักษาเมื่อสิ้นสุดการรักษาผิด สามารถแก้ไขได้หรือไม่

A : สามารถ<sup>ู</sup>้แก้ไขได้ ยกเว้นกรณี่เลือกผลเป็น "Transfer Out″ หรือ "RR/MDR ก่อนเดือนที่5″ ที่ปุ่มบันทึกสิ้นสุดการรักษาจะถูกปิดทำให้ไม่สามารถแก้ไขผลการรักษาได้(ให้แจ้งผู้ดูแลระบบ)

ข้อ 28

Q : สามารถดูข้อมูลผู้ป่วยที่สรุปผลการรักษาไปแล้วได้หรือไม่

A : สามารถเข้าไป้ดูได้ที่เมนู ``ติดตามการรักษา″ เลือกปุ่ม ``ติดตามการรักษา″ เพื่อเปิดดูรายละเอียด

|       |                                                                                    | LIN            |                   |             | TR No.  |          |              |        |                 |      |                 |                |  |  |
|-------|------------------------------------------------------------------------------------|----------------|-------------------|-------------|---------|----------|--------------|--------|-----------------|------|-----------------|----------------|--|--|
|       |                                                                                    | ที่อ สถุด พดสะ | 29.1              | 1011000     | I B NO  | เฉตรี่ง  | ไระจำตัวประ  | ****** |                 |      | 7               |                |  |  |
|       |                                                                                    | ขย-ถญุต พพุตธ  | 8.4<br>JUI        | นามสกุล     |         | เสขทเ    | 40001000     | รรักษา | C               |      | ]               |                |  |  |
|       | ⊔ ระกาชการข้อมาะเบียนังหมด ✓                                                       |                |                   |             |         |          |              |        |                 |      |                 |                |  |  |
|       |                                                                                    |                |                   |             |         | บระเ     | งาทกา เวงนาท | ะเบยน  | พงพมต           |      | *               |                |  |  |
|       | ค้นหา                                                                              |                |                   |             |         |          |              |        |                 |      |                 |                |  |  |
|       |                                                                                    |                |                   | v           |         |          |              |        |                 |      |                 |                |  |  |
|       | ⊡ผู้ป่วยขาดนัด⊟วัณโรคดี้อยา⊟วัณโรคปอด⊟วัณโรคนอกปอด⊟ไม่รวม TI⊟ไทย⊟ไม่ใช่ไทย⊏เรือนจำ |                |                   |             |         |          |              |        |                 |      |                 |                |  |  |
|       |                                                                                    |                |                   |             |         |          |              |        |                 |      | ผลการรักษา(ตื้อ |                |  |  |
| ลำดับ | TB No.                                                                             | HN             | ชื่อ-นามสกุล      | อายุ(ปี/ด.) | ประเภท  | จำแนก    | ขึ้นทะเบียน  | วันนัด | ผลการรักษา      | ชนิด | ยา)             | ติดตามการรักษา |  |  |
| 1     | 621086700001                                                                       | 611086700001   | นาย ทดสอบ1 ทดสอบ1 | 45/9        | N - New | Р        | 01/07/2560   |        | Cure 01/10/2561 |      |                 | ดิดตามการรักษา |  |  |
|       |                                                                                    |                |                   | ย้อนกลับ    | 1 ถัดไป | (ทั้งหมด | : 1 รายการ   | )      |                 |      |                 |                |  |  |

Q : เมื่อกดปุ่ม "แก้ไข″ ที่หน้าติดตามการรักาแล้วหน้าจอจะนิ่งไป ทำให้ไม่สามารถแก้ไขข้อมูลผู้ป่วยได้

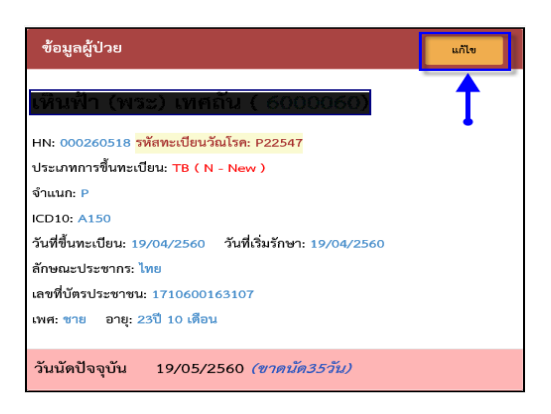

A : อาจจะพบปัญหานี้ได้ในกรณีของข้อมูลที่ migrate มาจากโปรแกรมออฟไลน์ สาเหตุเกิดจากความไม่สมบูรณ์ของข้อมูล ให้แจ้งทีมผู้ดูแลระบบเพื่อทำการแก้ไข

ข้อ 30

Q : หากต้องการเปลี่ยนหน่วยงานที่ดำเนินการกำกับการกินยา(DOT) สามารถทำได้หรือไม่

A<sup>®</sup> : สามารถทำได้โดย เลือกปุ่ม "UnAssign″ ระบบจะมีข้อควา<sup>์</sup>มแจ้งว่า "ต้องการยกเลิก Assign ใช่หรือไม่?″ เลือก "OK″ จากนั้นปุ่ม "UnAssign″ จะเปลี่ยนเป็น "Assign″ สามารถเลือกหน่วยงานที่ทำหน้าที่กำกับการกินยาใหม่ได้

| กำกั  | บการกินยา   DO | Г                                       |                  |                    |      |                     |                         |                                                  |                          |            |                |                      |                      |              |                 |   |
|-------|----------------|-----------------------------------------|------------------|--------------------|------|---------------------|-------------------------|--------------------------------------------------|--------------------------|------------|----------------|----------------------|----------------------|--------------|-----------------|---|
|       | สถานะกา        | TB No TB No<br>HN HN<br>เรรักษา กำลังรั | กษา              | ~                  |      | <b></b>             | นที่จึ                  | ชื่อ-สกุล<br>ขึ้นทะเบียน<br>ค้น                  | ทดสอบ<br>ตั้งแต่<br>หา   |            | นา<br>ถึง      | มสกุล                |                      |              |                 |   |
| ลำดับ | U TB NO        | HN                                      | ชื่อ - นามสกุล   | อายุ<br>(ปี/<br>ด) | จำแน | Message<br>ต้องการม | fron<br>กเลิก<br>n't le | n webpage<br>Assign ೇಠ೫ಕಾಪಿಟ<br>t this page crea | ?<br>ate more messi      | ages OK    |                | ×<br>Cancel          | กำกับการกินยาโดย     | จำนวน<br>DOT | ดำเนินการ       | ^ |
| 1     | 621086700002   | 61108670002                             | ทดสอบ2<br>ทดสอบ2 | 45                 | EP   | N -<br>New          | тв                      | 64 ม.03 ต.<br>ตาพระยา จ                          | ทัพเสด็จ อ.<br>ว.สระแก้ว | 01/01/2561 | กำลัง<br>รักษา | โรงพยาบาลตา<br>พระยา | โรงพยาบาล<br>คลองหาด | 0            | DOT<br>UnAssign | > |
| 2     | 621086700001   | 611086700001                            | ทดสอบ1<br>ทดสอบ1 | 45/9               | Ρ    | N -<br>New          | тв                      | 23 ม.01 ต.<br>อ.คลองหาด                          | ซับมะกรูด<br>า จ.สระแก้ว | 01/07/2560 | กำลัง<br>รักษา | โรงพยาบาลตา<br>พระยา |                      | 0            | DOT<br>Assign   | ~ |

ข้อ 31

Q : ผู้ป่วยคัดกรองที่มีผลการวินิจฉัยเป็น TB จะบันทึกทะเบียนวัณโรคได้อย่างไร

A : ร<sup>ำ</sup>ยชื่อผู้ป่วยคัดกรองที่มีผลการวินิจฉัยเป็นTB สามารถกดปุ่ม ``ขึ้นทะเบียน″

ที่หน้าค้นหาข้อมู<sup>้</sup>ฉผู้สัมผัสกลุ่มเสี่ยง(รายชื่อจะไม่ไปรอที่หน้ารอขึ้นท<sup>ู</sup>่ะเบียนวัณโรค)

| ค้นหาข้อมูลผู้สัมผัส/กลุ่มเสี่ยง   Case Finding Search |               |               |               |                         |                         |                    |                              |                       |                |       |      |  |
|--------------------------------------------------------|---------------|---------------|---------------|-------------------------|-------------------------|--------------------|------------------------------|-----------------------|----------------|-------|------|--|
| บัตรประชาชน                                            |               |               |               |                         | ชื่อ-สกุล ทดสอบ         |                    | นามสกุล                      |                       |                |       |      |  |
| รหัสคัดกรอง                                            |               |               |               |                         | วันที่คัดกรอง จากวันที่ |                    | ถึงวันที่                    |                       |                |       |      |  |
|                                                        | สัมพา         |               |               |                         |                         |                    |                              |                       |                |       |      |  |
| ⊡ត្ត័ដររដដ ⊡កត្តំរេដើមง ⊟TB                            |               |               |               |                         |                         |                    |                              |                       |                |       |      |  |
| ลำดับ                                                  | วันที่คัดกรอง | รหัสคัดกรอง   | บัตรประชาชน   | ชื่อ-นามสกุล            | อายุ(ปี/ด)              | กลุ่มเสียง         | ความเสี่ยง                   | คะแนน                 | ผลวินิจฉัย     | แก้ไร | ຍ ຄບ |  |
| 1                                                      | 03/10/2561    | 6210699000001 | 3251200258412 | นาย ทดสอบ11 กลุ่มเสี่ยง | 44/6                    | ผู้สัมผัสวัณโรค    | ผู้สัมผัสวัณโรคหรือผู้สัมผัส | สงสัยวัณโรค (คะแนน    | TB ขึ้นทะเบียน | Ø     |      |  |
|                                                        |               |               |               |                         |                         |                    | วัณโรคร่วมบ้าน               | >=3)                  |                |       |      |  |
| 2                                                      | 01/09/2561    | 6110699000002 |               | นาย ทดสอบ ซ้ำซ้อน2      | 54                      | ผู้สัมผัสวัณโรค    | ผู้สัมผัสวัณโรคหรือผู้สัมผัส | สงสัยวัณโรค (คะแนน    | Normal         | 0     |      |  |
|                                                        |               |               |               |                         |                         |                    | วัณโรคร่วมบ้าน               | >=3)                  |                |       |      |  |
| 3                                                      | 01/09/2561    | 6110699000001 |               | นาง ทดสอบ ซ้ำซ้อน       | 34                      | ประชากรกลุ่มเสี่ยง | ผู้อาศัยในชุมชนแออัด/ค่าย    | ไม่สงสัยวัณโรค (คะแนน | Normal         | 0     |      |  |
|                                                        |               |               |               |                         |                         |                    | อพยพ                         | <3)                   |                |       |      |  |